ИНТЕРНЕТ-МАГАЗИН: TELECAMERA.RU

# NOV COM PRO

## **TR1108**

8МИ КАНАЛЬНЫЙ ПРОФЕССИОНАЛЬНЫЙ TVI ВИДЕОРЕГИСТРАТОР 720P REALTIME + 960H + IP

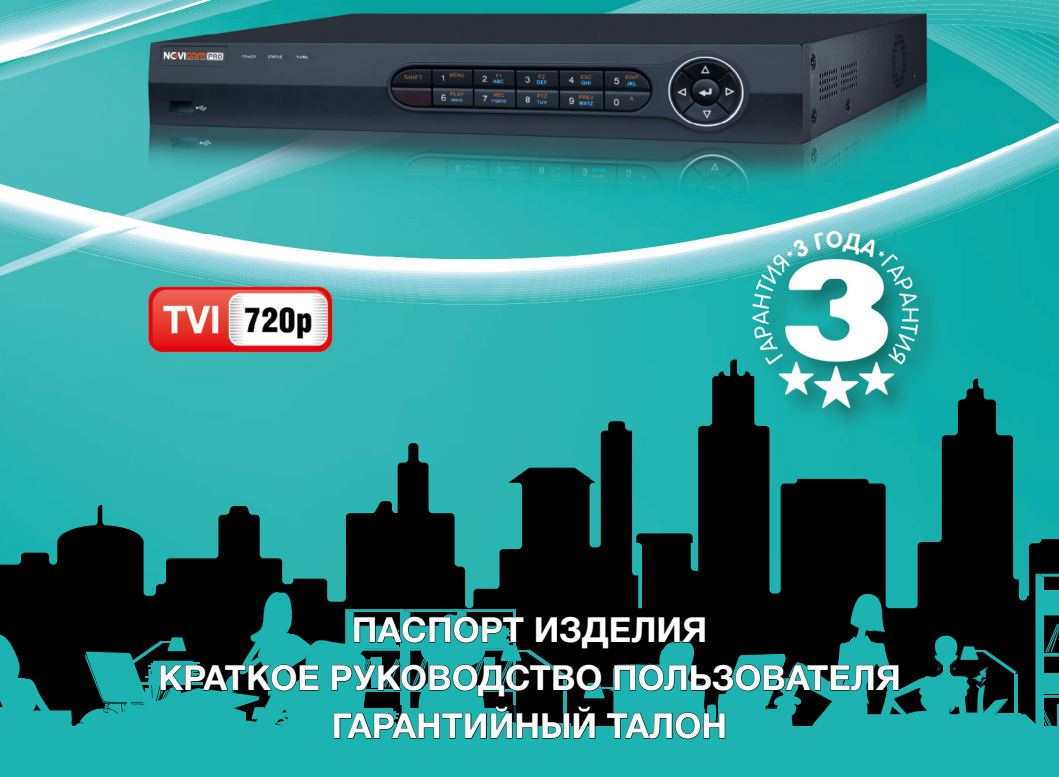

Данный документ содержит ознакомительную информацию, которая может быть изменена без предварительного уведомления для улучшения качества продукта

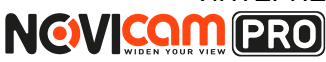

### предупреждение

ПОЛЬЗОВАТЕЛЬ СИСТЕМЫ ОТВЕТСТВЕНЕН ЗА ПОДЧИНЕНИЕ ВСЕМ ПОЛОЖЕНИЯМ ДЕЙСТВУЮЩЕГО ЗАКОНОДАТЕЛЬСТВА В ОТНОШЕ-НИИ МОНИТОРИНГА И ЗАПИСИ ВИДЕО И АУДИО СИГНАЛА. NOVICAM НЕ НЕСЁТ ОТВЕТСТВЕННОСТИ ЗА НАРУШЕНИЕ ТРЕБОВАНИЙ ЗАКОНА И ИНЫХ ПРАВОВЫХ АКТОВ В ПРОЦЕССЕ ИСПОЛЬЗОВАНИЯ СИСТЕМЫ.

#### внимание

ДЛЯ ПРЕДОТВРАЩЕНИЯ РИСКА ВОЗНИКНОВЕНИЯ ПОЖАРА ИЛИ ОПАСНОСТИ ПОРАЖЕНИЯ ЭЛЕКТРИЧЕСКИМ ТОКОМ НЕ ПОДВЕРГАЙТЕ ИЗДЕЛИЕ ВОЗДЕЙСТВИЮ ДОЖДЯ И ВЛАГИ. НЕ ВСТАВЛЯЙТЕ МЕТАЛ-ЛИЧЕСКИЕ ОБЪЕКТЫ В ОТВЕРСТИЯ ДЛЯ ВЕНТИЛЯЦИИ И ДРУГИЕ ОТ-КРЫТЫЕ УЧАСТКИ УСТРОЙСТВА.

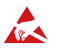

Устройство чувствительно к прикосновениям (статическому электричеству)

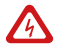

Стрелка в виде молнии в равностороннем треугольнике предупреждает пользователя о наличии электрического напряжения внутри устройства, которое может представлять для человека опасность поражения электрическим током.

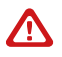

Восклицательный знак в равностороннем треугольнике информирует пользователя о наличии важных инструкций по эксплуатации и техническому обслуживанию, приложенных к изделию.

#### МЕРЫ ПРЕДОСТОРОЖНОСТИ:

- 1. Если у вас нет специального технического образования, прежде чем начать работу с устройством, внимательно ознакомьтесь с инструкцией по эксплуатации.
- 2.Пожалуйста, не разбирайте внутренние части устройства, это может препятствовать правильному функционированию устройства и, возможно, сделает гарантию недействительной. Внутри устройства нет частей, которые подлежат замене по отдельности.
- 3.Все электрические контакты соединяйте в полном соответствии с бирками и инструкциями, указанными в данном руководстве. В противном случае вы можете нанести изделию непоправимый ущерб и тем самым сделать гарантию недействительной.
- 4. Рекомендуется использовать грозозащиту и подавитель скачков напряжения перед введением устройства в эксплуатацию.
- 5.Пожалуйста, не эксплуатируйте устройство в условиях, если температура, показатели влажности и технические характеристики ИП превышают установленные значения для данного прибора.

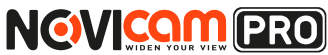

#### УВАЖАЕМЫЙ ПОКУПАТЕЛЬ!

Поздравляем Вас с покупкой! Мы делаем все возможное, чтобы наша продукция удовлетворяла Вашим запросам.

Перед началом эксплуатации изделия, пожалуйста, ознакомьтесь внимательно с кратким руководством пользователя и с условиями гарантийного обслуживания.

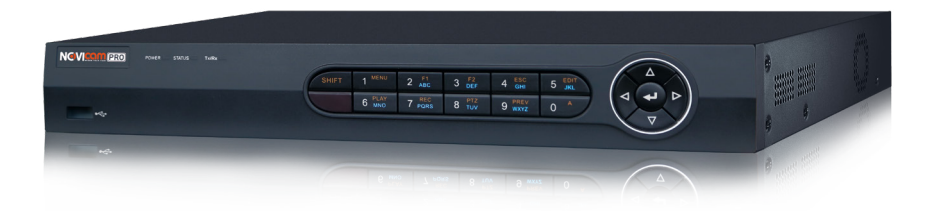

## Модель: NOVIcam PRO TR1108

#### 8ми канальный профессиональный TVI видеорегистратор

## 720p REALTIME + 960H + IP

| Описание                            | 4  |
|-------------------------------------|----|
| Особенности                         | 5  |
| Комплектация                        | 6  |
| Указания по безопасной эксплуатации | 7  |
| Установка и подключение             | 8  |
| Графический интерфейс               | 16 |
| Спецификация                        | 32 |
| Гарантийный талон                   | 35 |

## ОПИСАНИЕ УСТРОЙСТВА

**NGVICOM** PRO

**NOVIcam PRO TR1108** представляет собой 8ми канальный видеорегистратор, созданный на основе новейшей технологии TVI. Данная технология позволяет использовать высокочастотный видеосигнал с разрешением HD и Full HD, и передавать его на расстояние до 500 метров.

Благодаря высокопроизводительному процессору и профессиональной операционной системе, регистратор гибко настраивается под необходимые условия и работает одновременно с TVI, аналоговыми и IP камерами. Функция автоопределения распознает какой тип камер был подключен к регистратору – аналоговые или TVI, после чего изображение выводится на экран без необходимости дополнительных настроек. Возможность настройки качества записи по событиям и запись видеоданных в формате H.264 позволяет экономить место на жёстком диске (поддерживается 1 HDD до 4 Tб). Функции удалённого одновременного подключения до 128 клиентов и облачный сервис P2P позволяют легко подключиться и настроить видеорегистратор пользователям, где бы они не находились.

Совместимость программного обеспечения PRO серии позволяет объединять аналоговые, TVI и IP регистраторы NOVIcam PRO в единую сеть наблюдения с возможностью удалённой настройки и управления. Видеорегистратор **NOVIcam PRO TR1108** управляет видеокамерами TVI с UTC меню через кабель видеосигнала, что облегчает настройку системы видеонаблюдения и не требует дополнительной прокладки кабелей.

**NOVIcam PRO TR1108** позволит модернизировать уже установленную систему видеонаблюдения до высокого разрешения, используя одновременно TVI, IP и аналоговые камеры и станет незаменимым помощником по обеспечению безопасности. Видеорегистратор идеально подходит для использования в магазинах, банках, ресторанах, коттеджных поселках, автостоянках, торговых центрах, аэропортах, стадионах, складах и других помещениях больших и средних площадей.

## ОПИСАНИЕ УСТРОЙСТВА

**NOVICOM** PRO

- Живое видео в разрешении 1080р
- Одновременное подключение TVI, IP и аналоговых камер.
- Совместимость с оборудованием PRO серии
- Бесплатный облачный сервис Р2Р
- Поддержка HDD до 4Tб
- Дальность передачи TVI сигнала до 500 метров
- Управление UTC меню TVI камер через кабель видеосигнала
- Просмотр с мобильных устройств iPad, iPhone, Android

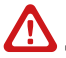

Внимание:

для поддержки всех новейших функций, необходимо установить обновлённую прошивку с сайта www.novicam.ru

ИНТЕРНЕТ-МАГАЗИН: TELECAMERA.RU

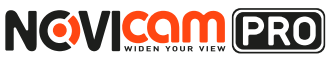

Профессиональный TVI видеорегистратор

## ОПИСАНИЕ УСТРОЙСТВА

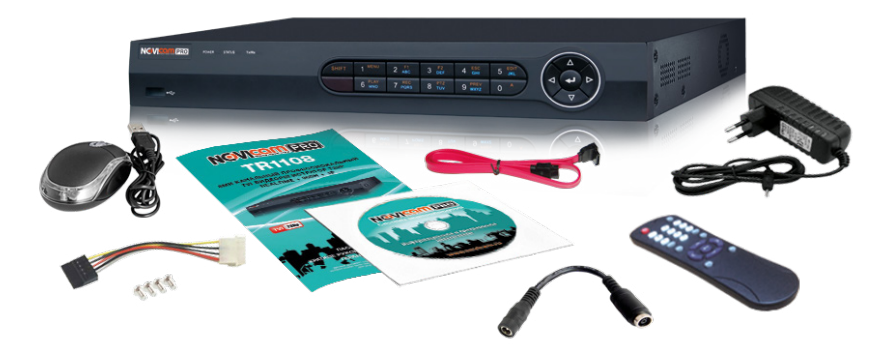

- 1. Видеорегистратор 1 шт.
- 2. Адаптер питания 1 шт.
- 3. ИК пульт 1 шт.
- 4. USB мышь 1 шт.
- 5. Краткое руководство пользователя 1 шт.
- 6. CD диск с ПО и инструкциями 1 шт.
- 7. Кабель-переходник 1 шт
- 8. Кабель данных SATA 1 шт.
- 9. Кабель питания HDD 1 шт.
- 10. Крепежные винты 4 шт.

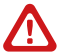

#### Внимание:

NOVIcam оставляет за собой право вносить любые изменения в изделие без предварительного уведомления. В комплект не включён жёсткий диск.

## 2. УКАЗАНИЯ ПО БЕЗОПАСНОЙ ЭКСПЛУАТАЦИИ

**NOVICOM** PRO

#### 1. Напряжение питания

1.1 Используйте только постоянное напряжение питания равное 12В.

1.2 Перед включением оборудования убедитесь в том, что соединительные провода (разъёмы) подключены с соблюдением полярности. Неверное соединение может привести к повреждению и/или неправильному функционированию оборудования.

#### 2. Условия эксплуатации

2.1 Не располагайте видеорегистратор в местах попадания прямых солнечных лучей. В противном случае это может привести к повреждению видеорегистратора.

2.2 Строго соблюдайте установленный для данного видеорегистратора температурный режим.

2.3 Не устанавливайте видеорегистратор:

- в зонах с влажностью и уровнем загрязнения воздуха более 95%;
- в области повышенного испарения и парообразования или усиленной вибрации.
- на мягкие поверхности, а также поверхности, неспособные выдержать высокие температуры.
- 2.4 Не закрывайте вентиляционные отверстия видеорегистратора.

2.5 Не стоит размещать видеорегистратор в непосредственной близости от источников мощных электромагнитных полей (например: радиотелефон, микроволновая печь и т.д.), так как видеосигнал может быть искажён помехами.

2.6 Для установки видеорегистратора следует оставить достаточное пространство для лёгкого доступа к кабелю электропитания и выходам (разъёмам) для дальнейшей эксплуатации изделия.

2.7 Предотвращайте механические повреждения видеорегистратора.

2.8 Регистратор требует ежемесячного обслуживания.

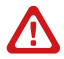

#### Внимание:

несоблюдение условий хранения и эксплуатации регистратора могут привести к повреждению оборудования.

## УСТАНОВКА И ПОДКЛЮЧЕНИЕ

**NOVICOM** PRO

 Перед установкой проверьте комплектацию. Она должна соответствовать заявленной в паспорте модели.

2) Осмотрите устройство перед использованием. Извлеките из упаковки и проверьте на предмет повреждений, которые могли произойти во время транспортировки.

3) При обнаружении каких-либо несоответствий в комплектации или повреждений видеорегистратора, обратитесь к производителю или дистрибьютору для замены устройства.

4) В случае неисправности не осуществляйте самостоятельный ремонт устройства.

5) Убедитесь, что в месте установки достаточно пространства для размещения видеорегистратора. Проверьте, чтобы был доступ к задней панели видеорегистратора для осуществления коммутации.

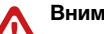

#### Внимание:

пожалуйста сохраните упаковку от видеорегистратора. Вы сможете использовать ее для отправки устройства в ремонт, если в процессе эксплуатации будут выявлены какие-либо неисправности.

## УСТАНОВКА И ПОДКЛЮЧЕНИЕ

**NOVICOM** PRO

## Установка жесткого диска

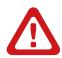

#### Внимание:

при работе с чувствительными к статическому электричеству устройствами, такими как жёсткий диск или регистратор, убедитесь в антистатической защите вашего рабочего места. Любая электростатическая энергия может повредить жёсткий диск или видеорегистратор.

## Шаг 1

Снимите верхнюю часть регистратора, предварительно открутив 4 фиксирующих винта, расположенных на боковых частях корпуса видеорегистратора.(рис.1).

## Шаг 2

Установите жёсткий диск. Подключите SATA кабели питания и данных (рис.2).

## Шаг З

Зафиксируйте жёсткий диск 4 винтами с нижней части корпуса видеорегистратора (рис.3).

## Шаг 4

Установите верхнюю крышку и закрутите фиксирующие винты (рис.1).

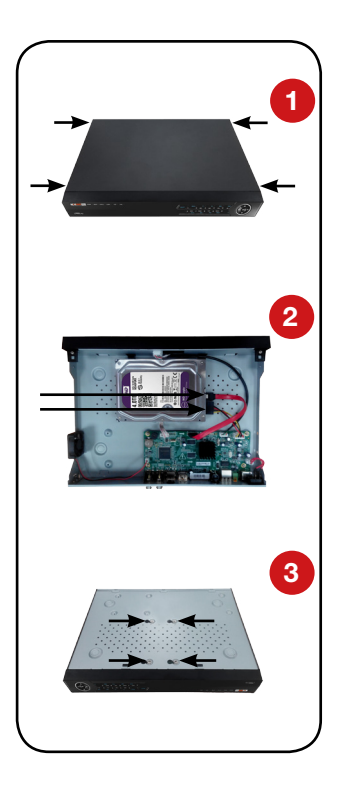

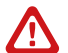

#### Внимание:

рекомендуется устанавливать специальные жёсткие диски для систем видеонаблюдения Western Digital серии Purple. Модели: WD10PURX, WD20PURX, WD30PURX, WD40PURX. После установки диска необходимо инициализировать его перед началом записи. За более подробными указаниями, пожалуйста, обратитесь к полному руководству пользователя, расположенном на прилагаемом CD диске.

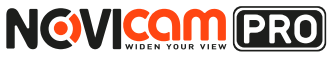

## УСТАНОВКА И ПОДКЛЮЧЕНИЕ

## Интерфейс передней панели

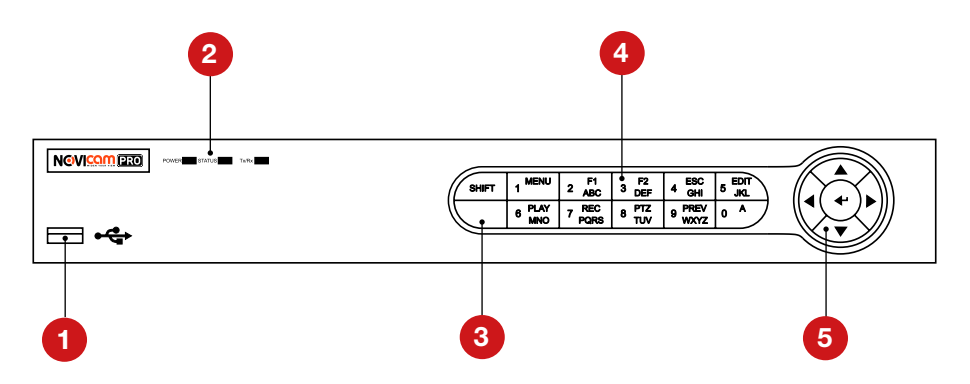

| N₂ | Назван       | ние      | Описание                                                                                                    |
|----|--------------|----------|----------------------------------------------------------------------------------------------------|
| 1  | USB 2.0      |          | USB разъём для подключения мыши или флэш-<br>устройства для обновления и копирования данных                                                                                                    |
|    |              | POWER    | Горит жёлтым, когда устройство включено                                                                                                    |
| 2  | Индикаторы   | STATUS   | Горит зелёным при использовании ИК пульта ДУ<br>Горит жёлтым при активном использовании (SHIFT)<br>(введении букв/цифр)<br>В остальных случаях выключен                                                                                                    |
|    |              | Tx/Rx    | Горит жёлтым при корректном подключении к сети                                                                                                    |
| 3  | ИК           |          | ИК диод для приёма сигналов с ИК пульта                                                                                                    |
|    |              | SHIFT    | Переключение между вводом цифр и букв (при на-<br>стройке устройства)                                                                                                    |
|    |              | 1/MENU   | Ввод цифры "1"<br>Вход в основное меню устройства                                                                                                    |
| 4  | Кнопки ввода | 2/ABC/F1 | Ввод цифры "2"<br>Ввод букв "АВС"<br>При настройке системы нажатие кнопки выберет<br>все функции в листе выбора<br>При контроле РТZ Вкл/Выкл ИК<br>подсветки камеры, также, если<br>изображение увеличено – уменьшает его<br>В режиме отображения живого видео переключает<br>основной и дополнительный видеовыходы |
|    |              | 3/DEF/F2 | Ввод цифры "3"<br>Ввод букв "DEF"<br>Перемещение между закладками в меню<br>При контроле PTZ увеличение<br>картинки с камеры                                                                                                    |

## ИНТЕРНЕТ-МАГАЗИН: TELECAMERA.RU

NOVIcam PRO TR1108

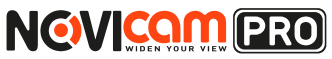

## УСТАНОВКА И ПОДКЛЮЧЕНИЕ

|   |                        | 4/GHI/ESC              | Ввод цифры "4"<br>Ввод букв "GHI"<br>Возвращение в предыдущее меню                                                                                                    |
|---|------------------------|------------------------|----------------------------------------------------------------------------------------------------|
|   |                        | 5/JKL/EDIT             | Ввод цифры "5"<br>Ввод букв "JKL"<br>Удаление символа перед курсором<br>Установка флажка в checkbox и<br>Вкл/Выкл переключения<br>Старт/Стоп создания клипов при Воспроизведении. |
| 4 | K                      | 6/MNO/PLAY             | Ввод цифры "6"<br>Ввод букв "MNO"<br>Вход в режим Воспроизведения                                                                                                    |
| 4 | Кнопки ввода           | 7/PQRS/REC             | Ввод цифры "7"<br>Ввод букв "PQRS"<br>Вход в режим Ручной Записи                                                                                                    |
|   |                        | 8/TUV/PTZ              | Ввод цифры "8"<br>Ввод букв "TUV"<br>Вход в режим контроля РТZ                                                                                                    |
|   |                        | 9/WXYZ/<br>PREV        | Ввод цифры "9"<br>Ввод букв "WXYZ"<br>Мультиканальное отображение                                                                                                    |
|   |                        | 0/A                    | Ввод цифры "0"<br>Переключение методов ввода<br>(большие/маленькие буквы и цифры и прочее)                                                                                        |
|   |                        | Клавиши<br>направления | В режиме меню данные кнопки<br>переключают между пунктами меню и позволяют<br>выбрать настройки устройства                                                                        |
|   |                        |                        | При воспроизведении кнопки Вверх/Вниз ускоря-<br>ют/замедляют воспроизведение, а Вправо/Влево<br>позволяют выбрать следующий/предыдущий за-<br>писанный файл                      |
|   |                        |                        | В меню настроек изображения использование дан-<br>ных кнопок позволяет осуществить его настройки.<br>При отображении эти кнопки переключают каналы                                |
| 5 | Джойстик<br>управления |                        | В режиме управления РТZ клавиши управляют<br>движением камеры                                                                                                    |
|   |                        |                        | Кнопка предназначена для любого выбора в меню,<br>установки флажка и включении/выключении пере-<br>ключения                                                                       |
|   |                        | ENTER                  | При воспроизведении используется для режима<br>"Пауза"                                                                                                    |
|   |                        |                        | При покадровом воспроизведении нажатие кнопки<br>будет переключать кадр за кадром                                                                                                 |
|   |                        |                        | В режиме переключения кнопка используется для<br>остановки и продолжения переключения каналов                                                                                     |

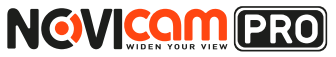

## УСТАНОВКА И ПОДКЛЮЧЕНИЕ

Интерфейс задней панели

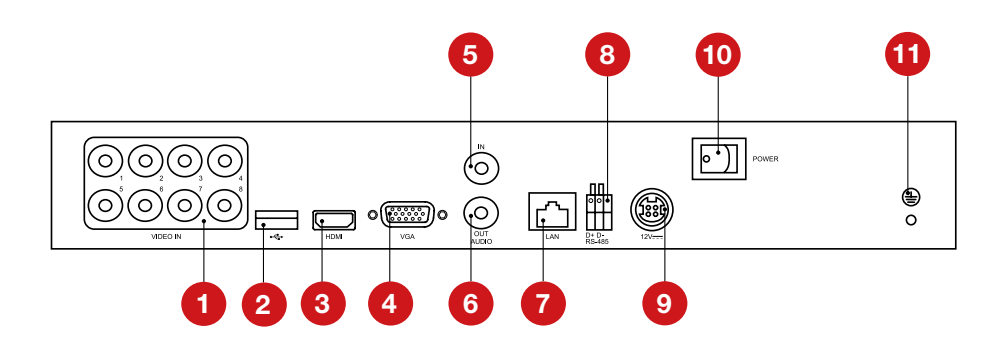

| N₂ | Вход/Выход             | Описание                                                                                         |
|----|------------------------|--------------------------------------------------------------------------------------------------|
| 1  | VIDEO IN               | Видеовходы BNC для подключения TVI и анало-<br>говых камер                                       |
| 2  | USB 2.0                | USB разъём для подключения мыши или флэш-<br>устройства для обновления и копирования дан-<br>ных |
| 3  | HDMI                   | Видеовыход HDMI                                                                                  |
| 4  | VGA                    | Видеовыход VGA                                                                                   |
| 5  | AUDIO IN               | Аудиовход RCA                                                                                    |
| 6  | AUDIO OUT              | Аудиовыход RCA                                                                                   |
| 7  | LAN                    | Сетевой разъём                                                                                   |
| 8  | RS-485                 | Порт данных RS-485                                                                               |
| 9  | 12V                    | Разъём для подключения питания, постоянное 12В                                                   |
| 10 | Выключатель<br>питания | Включение/выключение устройства                                                                  |
| 11 | ÷                      | Заземление устройства                                                                            |

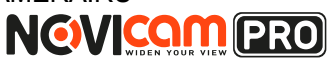

## УСТАНОВКА И ПОДКЛЮЧЕНИЕ

## ИК пульт управления

Кнопки пульта выполняют те же функции, что и клавиши на передней панели. Перед первым использованием, убедитесь, что в Вашем пульте ДУ установлены батарейки или аккумуляторы. Проведите инициализацию пульта. Для использования пульта ДУ его необходимо направлять на переднюю панель видеорегистратора.

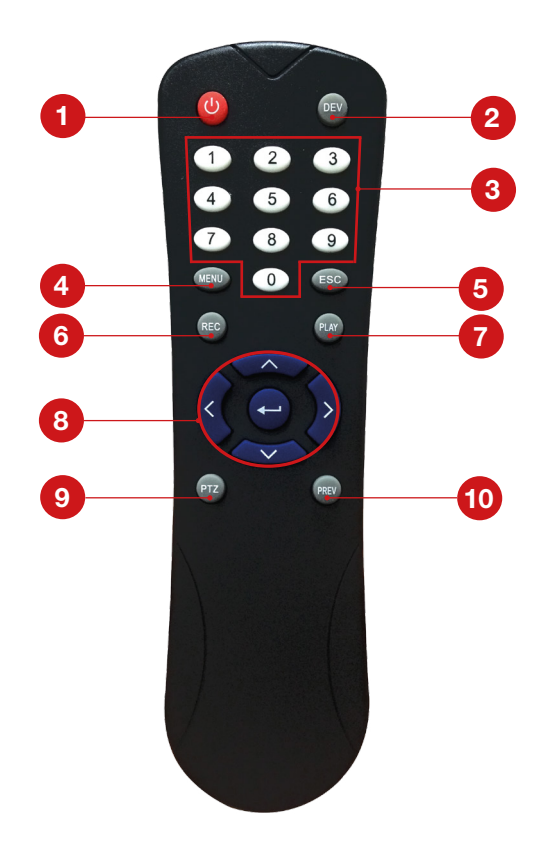

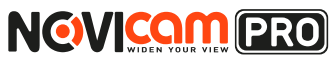

## УСТАНОВКА И ПОДКЛЮЧЕНИЕ

| N₂ | Наименование                     | Описание                                                    |
|----|----------------------------------|-------------------------------------------------------------|
| 1  | POWER                            | Включение/выключение устройства                             |
| 2  | DEV                              | Включение/выключение дистанционного контроля                |
| 3  | 0 - 9                            | Тоже, что и цифровые кнопки на передней панели              |
| 4  | MENU                             | Тоже, что и MENU/WIPER кнопки на передней панели            |
| 5  | ESC                              | То же, что и кнопка ESC на передней панели.                 |
| 6  | REC                              | Тоже, что и REC/SHOT - кнопки на передней панели            |
| 7  | PLAY                             | Тоже, что и PLAY/AUTO - кнопки на передней панели           |
| 8  | Клавиши<br>направления/<br>ENTER | То же, что и DIRECTION/ENTER - кнопки на<br>передней панели |
| 9  | PTZ                              | То же, что и PTZ/IRIS - кнопки на передней панели           |
| 10 | PREV                             | Тоже, что и PREV/FOCUS - кнопки на передней панели          |

Если при попытке управления, нет реакции устройства на нажатие любой кнопки ИК пульта, выполните следующие действия:

- 1. Зайдите Меню -> Настройки -> Основные -> Дополнительные при помощи кнопок панели или мыши.
- 2. Запомните Номер устройства (по умолчанию 255). Этот номер предназначен для всех ИК пультов.
- 3. Нажмите кнопку DEV на пульте.
- 4. Введите на пульте Номер устройства из шага 2.
- 5. Нажмите кнопку ENTER на ИК пульте. Если индикатор Status горит, ИК пульт функционирует нормально.

Если индикатор Status не горит и пульт ДУ по-прежнему не работает, выполните следующие действия:

- 1. Проверьте дополнительно установку батарей, и что их полярность не перепутана
- 2. Проверьте, что батареи находятся в рабочем состоянии

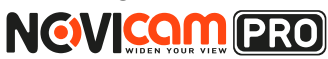

## УСТАНОВКА И ПОДКЛЮЧЕНИЕ

 Проверьте, не закрыт ли приемник ИК на устройстве.
 Если Ваш пульт ДУ по-прежнему не работает, поменяйте его или обратитесь к Вашему продавцу.

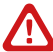

Внимание:

батарейки 2хААА должны быть установлены в пульт до начала работы.

## Работа USB мыши

| Клавиша  | Действие                         | Описание                                                                                                    |
|----------|----------------------------------|----------------------------------------------------------------------------------------------------|
|          | Одиночное<br>нажатие             | Живое видео: выбор канала и отображение<br>быстрого меню на выбранном канале.<br>Меню: выбор и вход в пункты меню.                                                                                                    |
| Пород    | Двойное<br>нажатие               | Живое видео: Переключение между режима-<br>ми отображения одного канала и мультика-<br>нального режима.                                                                                                    |
| клавиша  | Нажатие и<br>перетаски-<br>вание | Зона маскировки и детекция движения: уста-<br>новка рабочей области экрана.<br>Отображение данных: изменение положения<br>даты/времени и названия камеры на экране.<br>Зум: перетаскивание и выбор зоны увеличения.<br>Живое видео: перетаскивание быстрого меню<br>канала. |
| Правая   | Одиночное                        | Живое видео: отобразить меню.                                                                                                    |
| клавиша  | нажатие                          | Меню: выход в предыдущий пункт меню.                                                                                                    |
| Колёсико | Прокрутка<br>вверх               | Живое видео: предыдущий экран.<br>Меню, появляющееся при нажатии правой<br>клавиши: предыдущий пункт.                                                                                                    |
|          | Прокрутка<br>вниз                | Живое видео: следующий экран.<br>Меню, появляющееся при нажатии правой<br>клавиши: следующий пункт.                                                                                                    |

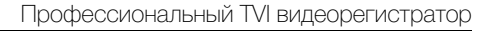

## ГРАФИЧЕСКИЙ ИНТЕРФЕЙС

## Описание иконок

**NGVICOM** PRO

Иконки отображаются в каждом окне, в правом верхнем углу. Можно отключить или изменить положение на экране имени канала, текущей даты и времени.

| KAMEPA_1               | Имя камеры.                                                                     |
|------------------------|---------------------------------------------------------------------------------|
| 2013-05-28 11:43:19 Вт | Дата и время, установленные на видеорегистраторе.                               |
|                        | Сработала тревога по причине: потеря видео, детекция движения, закрытие камеры. |
| <b>O</b>               | Запись включена.                                                                |

## Быстрая настройка

После включения видеорегистратора, автоматически запускается помощник. Он поможет быстро установить основные настройки. Для возврата в предыдущий пункт настроек, нажмите «Пред». Для сохранения изменений (если они были) и перехода к следующим настройкам, нажмите «Применить» или «След». Для отмены изменений и выхода из помощника, нажмите «Отмена».

**1. Выбор языка системы.** Можно выбрать Русский или Английский язык. Если язык был изменён, устройство будет перезагружено, после чего помощник появится ещё раз.

|                | Язын    |  |
|----------------|---------|--|
| Системный язык | Русский |  |
|                |         |  |
|                |         |  |
|                |         |  |
|                |         |  |
|                |         |  |
|                |         |  |
|                |         |  |

Рисунок 1. Выбор языка.

## ГРАФИЧЕСКИЙ ИНТЕРФЕЙС

NOVICAM PRO

2. Активация помощника при включении видеорегистратора. Если галочка установлена, каждый раз при включении видеорегистратора будет появляться помощник и предлагать настроить основные параметры. При снятии галочки, помощник не будет появляться после включения видеорегистратора.

| Помощник                                |       |
|-----------------------------------------|-------|
| ✓Запускать помощника при включении DVR? |       |
| · · · ·                                 |       |
|                                         |       |
|                                         |       |
|                                         |       |
|                                         |       |
|                                         |       |
|                                         |       |
|                                         |       |
|                                         |       |
|                                         |       |
| След                                    | Выйти |

Рисунок 2. Активация помощника.

#### 3. Изменение пароля администратора.

Для перехода к дальнейшим настройкам, необходимо ввести пароль администратора (по умолчанию пароль 12345) в первую графу «Пароль админа». Далее, если Вы решили изменить пароль, необходимо поставить галочку в графе «Новый пароль админа», ввести новый пароль в графу «Новый пароль» и повторить его в графе «Подтверждение пароля».

| Помощник         |   |       |           |       |  |  |
|------------------|---|-------|-----------|-------|--|--|
| Пароль админа    |   |       |           |       |  |  |
| Новый пароль адм | 1 | 2     | 3         |       |  |  |
| Новый пароль     | 4 | 5     | 6         |       |  |  |
| Подтверждение па | 7 | 8     | 9         |       |  |  |
|                  |   | 0     | •         |       |  |  |
|                  |   | -     | Enter ESC |       |  |  |
| *                |   |       |           |       |  |  |
|                  |   | Пред. | След      | Выйти |  |  |

Рисунок 3. Изменение пароля администратора.

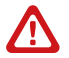

#### Внимание:

в целях безопасности рекомендуем изменить пароль администратора при первом запуске.

## ГРАФИЧЕСКИЙ ИНТЕРФЕЙС

**NGVICOM** PRO

**4. Установка даты и времени.** Можно выбрать необходимы часовой пояс, установить формат даты (ГГГГ-ММ-ДД / ММ-ДД-ГГГГ / ДД-ММ-ГГГГГ), установить системную дату и время.

5. Настройка сети. Можно выбрать скорость сети (10/100 Мбит). По умолчанию стоит галочка DHCP – автоматического получения настроек сети (рекомендуется). Если в сеть подключен роутер/маршрутизатор, то видеорегистратор получит IP адрес автоматически. При снятии галочки, можно задать настройки сети вручную (IP адрес, Маска подсети, Шлюз, DNS).

#### 6. Инициализация жёсткого диска. При

подключении нового жёсткого диска, его необходимо инициализировать для корректной работы с видеорегистратором. При этом диск будет отформатирован и все данные с него будут удалены.

#### 7.Сетевые настройки.

Установка сетевых портов регистратора, активация облачного сервиса и сервиса DDNS.

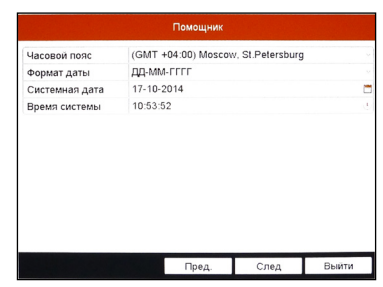

Рисунок 4. Установка даты и времение.

| Тип NIC:           | 101 | 1/1000 | 1/1000         | M ABTO | матический |       |
|--------------------|-----|--------|----------------|--------|------------|-------|
| DHCP               |     |        |                |        |            |       |
| IPv4 Адрес         | 192 | . 0    | . 0            | . 64   |            |       |
| IPv4 Маска подсети | 255 | .255   | .255           | . 0    |            |       |
| IPv4 Шлюз          |     |        |                |        |            |       |
| Предпочт DNS сер   |     |        |                |        |            |       |
| Альтернат DNS се   |     |        |                |        |            |       |
|                    |     |        |                |        |            |       |
|                    |     |        | <b>E</b> 144.4 |        | 0          | OTHER |

Рисунок 5. Настройка сети.

|    | Помощник |               |          |        |           |  |  |
|----|----------|---------------|----------|--------|-----------|--|--|
| Ом | Емкость  | Статус        | Свойство | Тип    | Свободное |  |  |
| 1  | OMB      | Не существует | Чтение/3 | Локаль | OMB       |  |  |
| 2  | OMB      | Не существует | Чтение/3 | Локаль | OMB       |  |  |
| 17 | OMB      | Выключен      | Чтение/3 | NAS    | OMB       |  |  |
|    |          |               |          |        |           |  |  |
|    |          |               |          |        | Иниц.     |  |  |
|    |          | Πn            |          | Cnon   | Ruitru    |  |  |

Рисунок 6. Инициализация жёсткого диска.

| Порт сервера     | 8000           |      |       |
|------------------|----------------|------|-------|
| Порт НТТР        | 80             |      |       |
| Порт RTSP        | 554            |      |       |
| Вкл. UPnP        |                |      |       |
| Активировать обл |                |      |       |
| Код проверки     | QWERTY         |      |       |
| DDNS             |                |      |       |
| DDNS провайдер   | HIDDNS         |      |       |
| Адрес сервера    | www.hiddns.com |      |       |
| Доменное имя DVR |                |      |       |
| Пользователь     |                |      |       |
| Пароль           |                |      |       |
|                  | Пред.          | След | Выйти |

Рисунок 7. Сетевые настройки.

#### ИНТЕРНЕТ-МАГАЗИН: TELECAMERA.RU

#### NOVIcam PRO TR1108

## ГРАФИЧЕСКИЙ ИНТЕРФЕЙС

**NOVICOM** PRO

#### 8.Подключение IP камер.

Поиск и подключение доступных IP камер. Нажмите «Поиск» и вы увидите доступные для подключения камеры. Для добавления камеры выберите необходимую камеру и нажмите кнопку «Добавить».

#### 9. Настройка записи.

Предлагается для одного канала (по умолчанию – первого). Можно включить запись, если поставить галочку напротив «Старт записи». Далее надо выбрать тип записи – она будет вестись постоянно или только по детектору движения. Выбранные настройки можно скопировать на все остальные каналы (или выбрать несколько каналов, для которых необходимо установить такие же настройки), нажав клавишу «Копия».

| □ N2 | IP адрес      | Кол-во ка                                                                                                    | Модель у | Протокол | Порт  |
|------|---------------|----------------------------------------------------------------------------------------------------|----------|----------|-------|
| 1    | 192.168.0.222 | 1                                                                                                    | DS-2CD2  | ONVIF    | 8000  |
|      |               |                                                                                                    |          |          |       |
|      |               |                                                                                                    |          |          |       |
|      |               |                                                                                                    |          |          |       |
|      |               |                                                                                                    |          |          |       |
|      |               |                                                                                                    |          |          |       |
|      |               |                                                                                                    |          |          |       |
| <    |               |                                                                                                    |          |          |       |
|      |               |                                                                                                    | До       | бав.     | Поисн |
|      |               |                                                                                                    |          |          |       |
|      |               | And in case of the local division of the local division of the loc |          |          |       |

Рисунок 8. Подключение IP камер.

|             | Помощник    |    |       |
|-------------|-------------|----|-------|
| Камера      | IP камера 1 |    |       |
| Старт запис | и           |    |       |
| Непрерывны  | ый          |    |       |
| Детекция де | зижения     |    |       |
|             |             |    | Копия |
|             |             |    |       |
|             |             |    |       |
|             |             |    |       |
|             |             |    |       |
|             |             |    |       |
|             |             |    |       |
|             |             | _  |       |
|             | Пред.       | ОК | Выйти |

Рисунок 9. Настройка записи.

Просмотр видео с жесткого диска возможен несколькими способами:

- С помощью быстрого меню на выделенном экране, пункт «Воспроизведение» (воспроизводит последние 5 минут)
- С помощью всплывающего меню, пункт «Воспроизведение за весь день»
- С помощью главного меню, пункт «Воспроизведение» (позволяет выбрать типы поиска: По времени / По событию / По меткам)

NOVICAM PRO

Профессиональный TVI видеорегистратор

## ГРАФИЧЕСКИЙ ИНТЕРФЕЙС

## Доступ через облачный сервис Р2Р

## Шаг 1

Подключите интернет кабель в LAN разъем видеорегистратора. Включите питание. После загрузки помощник предложит установить настройки сети (Рисунок 5). Выберите DHCP (рекомендуется). Если Вы уверены, что сможете ввести настройки сети правильно, можете снять галочку DHCP и ввести настройки вручную.

## Шаг 2

Для активации сервиса P2P войдите в пункт «Меню->Конфигурация системы->Сеть->Доступ во внешнюю сеть» и поставьте галочку «Активировать облако Cloud P2P». Для сохранения настроек нажмите «Применить».

| Ð   |         | -   | <b>-</b>     | To =7          | • 💀     | G          | ۲      | Конфигу  | раци | я сис          |   |
|-----|---------|-----|--------------|----------------|---------|------------|--------|----------|------|----------------|---|
| ф O | сновные |     | доступ во вн | ешнюю сеть С   | сновной | PPPOE I    | NTP Em | ail SNMP | NAT  | Дополнительные |   |
|     |         |     | Enable Clo   | ud P2P         |         |            |        |          |      |                |   |
|     |         |     | Активиров    | ать шифрование | по 🗌    |            |        |          |      |                |   |
|     |         |     | Код прове    | рки            | VDYF    | SD         |        |          |      |                |   |
|     |         |     | DDNS         |                |         |            |        |          |      |                |   |
|     |         |     | DDNS npor    | вайдер         | HiDDI   | ٧S         |        |          |      |                | ~ |
|     |         | ния | Адрес сери   | зера           | www.    | niddns.com |        |          |      |                |   |
|     |         |     | Доменное     | имя DVR        |         |            |        |          |      |                |   |
|     |         |     | Статус       |                | Выкл    | ючен       |        |          |      |                |   |
|     |         |     | Пользоват    | ель            |         |            |        |          |      |                |   |
|     |         |     | Пароль       |                |         |            |        |          |      |                |   |
|     |         |     | Подтвержи    | дение пароля   |         |            |        |          |      |                |   |
|     |         |     |              |                |         |            |        |          |      |                |   |

Рисунок 10. Активация облака.

## Шаг З

Для удалённого подключение необходимо знать уникальный номер (9-значный) и код проверки (6-значный). Код проверки можно посмотреть на той же странице, где происходит активация облака (Рисунок 8) в строке «Код проверки».

При вводе кода все буквы должны быть в верхнем регистре. Уникальный 9-значный номер устройства можно посмотреть двумя способами: 1) на стикере, размещённом на дне устройства

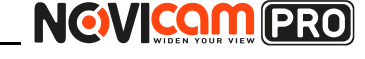

## ГРАФИЧЕСКИЙ ИНТЕРФЕЙС

смотреть пункт «Serial №» (или считав QR-код); 2) в пункте «Меню->Обслуживание->Сведения о системе->Сведения об устройстве->Серийный номер» вторая группа из 9 цифр и есть этот уникальный номер (Рисунок 11): например 473001384.

| 💿 💿 🗟 😽              | ur 🚽 🖓                 |               | Обслуживание                     |
|----------------------|------------------------|---------------|----------------------------------|
| Сведения о системе   | Сведения об устроистве | Статус канала | Запись камеры Сеть Статус диска  |
| 🖻 Информация журнала | Имя устройства         |               | Embedded Net DVR                 |
| ≫ Конфигурация       | Модель                 |               | D/5-7108HMA-SH                   |
| 1 Обновление ПО      | Серииный номер         |               | 0820140715AAut/F 473009384 mCvtU |
|                      | Версия прошивки        |               | V2.2.13, Build 140714            |
| C THO YMDIT.         | Версия кодир.          |               | V5.0, Build 140411               |
| 🚓 Детекция           | Код проверки           |               | OXILOI                           |
|                      |                        |               |                                  |
|                      |                        |               |                                  |
|                      |                        |               |                                  |

Рисунок 11. Уникальный номер устройства.

## Шаг 4

Для удалённого подключения с мобильного телефона или планшета через iVMS 4.5 PRO:

1) установите и откройте программу (см.пункт «Доступ с мобильных устройств»).

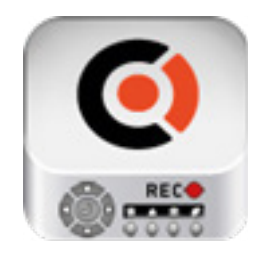

iVMS 4.5PRO Рисунок 12. Запуск приложения iVMS 4.5 PRO.

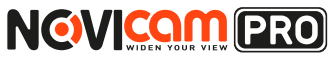

## ГРАФИЧЕСКИЙ ИНТЕРФЕЙС

2) выберите пункт «Cloud P2P».

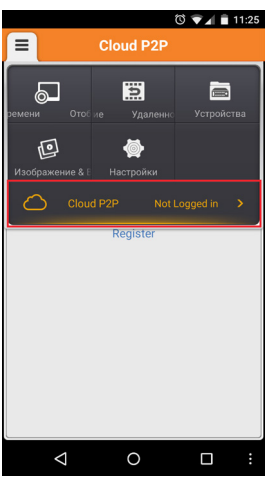

Рисунок 13. Cloud P2P.

3) введите «Имя пользователя» и «Пароль» от Вашей учётной записи Р2Р (если Вы ещё не зарегистрировались, необходимо нажать «Register» и зарегистрировать личный кабинет).

| E Cloud P2P            |                 |
|------------------------|-----------------|
| Имя пользователя/Email |                 |
| C                      |                 |
| Пароль                 |                 |
| Auto-login             | Forgot Password |
| Login                  |                 |
| Register               |                 |
|                        |                 |
|                        |                 |
|                        |                 |
|                        |                 |
|                        |                 |
| 4 0                    |                 |

Рисунок 14. Вход в учётную запись Р2Р.

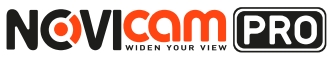

## ГРАФИЧЕСКИЙ ИНТЕРФЕЙС

4) для добавления устройства нажмите +.

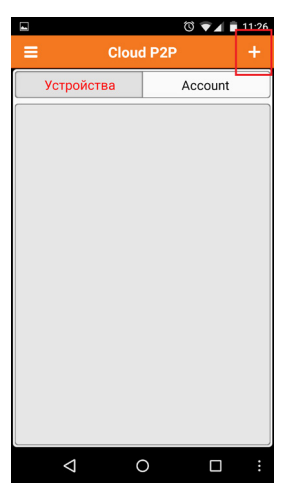

Рисунок 15. Устройства.

5) считайте QR-код на корпусе устройства или нажав на «карандаш» введите уникальный номер (9-значный) и код проверки (6-значный), расположенные в меню (см. Шаг 3).

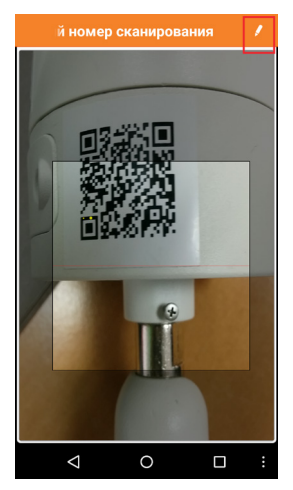

Рисунок 16. Добавление устройства.

## ГРАФИЧЕСКИЙ ИНТЕРФЕЙС

**NGVICOM** PRO

6) выберите устройство для просмотра и нажмите «Начать отображение в реальном времени».

## Шаг 5

Для удалённого подключения на компьютере, откройте программу iVMS 4.1 и выберите раздел «Управление устройством».

| NGVICENT LEVE AVMS4.1                                                                                      |                                        | Netwo         | KO% CPU.0% M    | rmory 8%                             |                                                                                                    | admin           | 15.45.54     |       | 1 |
|----------------------------------------------------------------------------------------------------|----------------------------------------|---------------|-----------------|--------------------------------------|----------------------------------------------------------------------------------------------------|-----------------|--------------|-------|---|
| uin 🔸                                                                                                    |                                        |               |                 |                                      |                                                                                                    |                 |              |       |   |
|                                                                                                    |                                        |               |                 |                                      |                                                                                                    |                 |              |       |   |
| HCID I I Watconneisse von                                                                                  | сойством                               |               |                 |                                      |                                                                                                    |                 |              |       |   |
| амощь 🔸 🎑 Настройки собы                                                                                   | anek                                   |               |                 |                                      |                                                                                                    |                 |              |       |   |
| 🔄 расписание зап                                                                                           | NON                                    |               |                 |                                      |                                                                                                    |                 |              |       |   |
| 💼 Устройс 🔝 Управление акк                                                                                 | 20)1004                                |               | Удаление        | Удал, конфиг                         | VCAResource                                                                                                    | Обновить все    | • Oursirpos  | ать   |   |
| 📾 Device с 💮 Журнал                                                                                        |                                        |               | Серийный № устр | ойста.                               | Cra                                                                                                    | тус попьзо Стат | yc HDD       | Стату |   |
| ф Добави 🙆 Конфигурация с                                                                                  | истемы.                                | _             |                 | Country of the local division of the | etter (A                                                                                                    | 0               |              | 2     |   |
| <ul> <li>Вещание</li> <li>Управление сир</li> <li>Управление I/ С</li> </ul>                               | анной системой устройст<br>)           | 13            |                 |                                      |                                                                                                    |                 |              |       |   |
| су Плейер                                                                                                  |                                        |               |                 |                                      |                                                                                                    |                 |              |       |   |
| Conference and                                                                                             | 10.78                                  | _             |                 |                                      |                                                                                                    |                 |              |       |   |
|                                                                                                    |                                        |               |                 |                                      |                                                                                                    |                 |              |       |   |
|                                                                                                    | Устройства Онлайн (н                   | l)            | OSHOR.          | аждые 15с                            |                                                                                                    |                 |              |       |   |
|                                                                                                    | Добавить в кп                          | обавить все   | Visial Net      | Bocct napona                         | no ysone                                                                                                    | 0               | пытровать    |       |   |
|                                                                                                    | IP Tan                                 | устройства    | Ropt K   Ce     | рийный № устройст                    | 8.                                                                                                    | Start Time      |              |       |   |
|                                                                                                    | 192.168.0.198 AR1                      | 916           | 8000 #          |                                      | West Construction                                                                                                | 2014-11-2       | 8 13.45.35 J | ца    |   |
|                                                                                                    |                                        |               | 8100 88         | Internet states                      | THE OWNER WHEN                                                                                                   | 2014-11-2       | 7.074113     |       |   |
| Астройства кодирования могут быты                                                                          | 192.158.0.2                            | ALL DRIVEN OF | 0105            | STREET, STREET, ST                   |                                                                                                    | 1010111         |              | нет   |   |
| /стройства кодирования могут быть<br>зобовлены:<br>УКIDVSNVRJPC/PD///MS<br>"СТАЧТЕЛ/MS Кодирование сирвера | 192.158.0.2 (iii)<br>192.158.0.6 (iii) | ALCONDANS OF  | 8000 88         | A DAMAGE STATISTICS                  | and the second second second second second second second second second second second second second second second | 2014-11-2       | 7 07.40.37   | Het   |   |
| Астройства кодирования молут быть<br>озбовлены:<br>У/RDVSNVRIPCIPDIVMS<br>"СТИТОИМС Кодирование сервера    | 192.158.0.2                            | ALLOUP &      | 8000 88         |                                      |                                                                                                    | 2014-11-2       | 7 07.40:37   | Her   |   |

Рисунок 17. Управление устройством.

## Шаг б

Нажмите «Добавить новый тип устройств». Выберите тип «Р2Р».

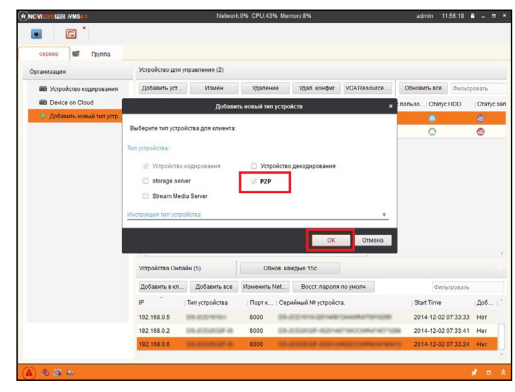

Рисунок 18. Тип подключаемых устройств.

## ГРАФИЧЕСКИЙ ИНТЕРФЕЙС

**NOVICOM** PRO

## Шаг 7

Зарегистрируйтесь в облачном сервисе, нажав на клавишу «Регистрация» (Register).

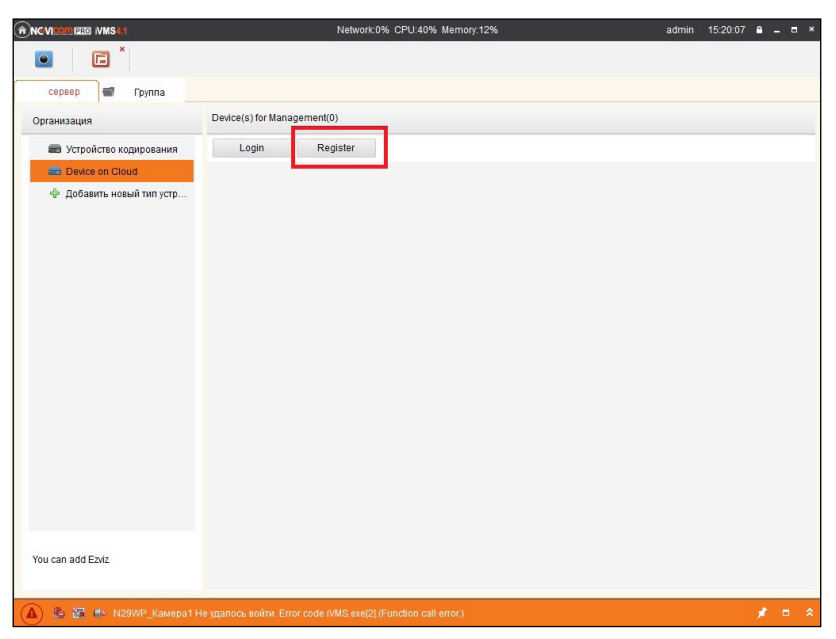

Рисунок 19. Регистрация.

## Шаг 8

Заполните данные для регистрации: имя аккаунта, пароль, подтверждение пароля, e-mail, код с картинки. Затем нажмите «Получить проверочный код» (Get Email Code). На указанный e-mail адрес будет выслан проверочный код, который необходимо ввести в последнюю строку. Для завершения регистрации нажмите «Регистрация» (Register). ИНТЕРНЕТ-МАГАЗИН: TELECAMERA.RU

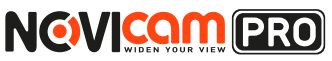

Профессиональный TVI видеорегистратор

## ГРАФИЧЕСКИЙ ИНТЕРФЕЙС

|                                        | Register Cloud Account                            | ×       |
|----------------------------------------|---------------------------------------------------|---------|
| Cloud Account:<br>Password:<br>Verify: |                                                   |         |
| Email:                                 |                                                   |         |
| Verification Code:                     | OKI R F                                           | Refresh |
| Email Code:                            | Get Email Code Please input the verification code |         |
|                                        | Register                                          | иена    |

Рисунок 20. Данные для регистрации.

## Шаг 9

Далее нажмите «Логин» (Login) и введите логин и пароль Вашего аккаунта.

| ROVIER PED IVMS4.1       | Network:0% CPU:39% Memory:12%                                                                                                  | admin | 15:21:34 | ₽ - |
|--------------------------|----------------------------------------------------------------------------------------------------|-------|----------|-----|
|                          |                                                                                                    |       |          |     |
| сервер 📹 Группа          |                                                                                                    |       |          |     |
| Организация              | Device(s) for Management(0)                                                                                                    |       |          |     |
| 📾 Устройство кодирования | Login Register                                                                                                    |       |          |     |
| Device on Cloud          |                                                                                                    |       |          |     |
| Добавить новый тип устр  | Login Cloud Account Password: Anew group named after the account name will be created by default. You can also m Login Otmetia |       |          |     |

Рисунок 21. Вход в аккаунт.

## ГРАФИЧЕСКИЙ ИНТЕРФЕЙС

**NOVICOM** PRO

## Шаг 10

Для добавления устройства нажмите «Добавить устройство» (Add Device) и введите в верхнюю строчку уникальный 9-значный номер, а в нижнюю строчку 6-значный проверочный код (см. Шаг 3).

| Network:0% CPU:39% Memory:12%                                                                                     | admin | 15:21:34 | e -                                                                                                    | •                                                                                                    |
|----------------------------------------------------------------------------------------------------|-------|----------|----------------------------------------------------------------------------------------------------|----------------------------------------------------------------------------------------------------|
|                                                                                                    |       |          |                                                                                                    |                                                                                                    |
|                                                                                                    |       |          |                                                                                                    |                                                                                                    |
| Device(s) for Management(0)                                                                                       |       |          |                                                                                                    |                                                                                                    |
| Login Register                                                                                                    |       |          |                                                                                                    |                                                                                                    |
|                                                                                                    |       |          |                                                                                                    |                                                                                                    |
| Login Cloud ×                                                                                                    |       |          |                                                                                                    |                                                                                                    |
| Cloud Account<br>Password:<br>A new group named atter the account name will be created by default. You can also m |       |          |                                                                                                    |                                                                                                    |
|                                                                                                    |       |          | Network Offic CPUI.39% Memory10%     admin     1521:34       Device(s) for Management(0)     Login     Register       Login     Register     Forgot Pasaword       Anew group named after the account name will be created by default You can also m     Forgot Pasaword | Network OW CPU39W Memory12%     admin     15:21:34     a         Device(s) for Management(0)   Login Register       Login Register         Cloud Account   Forgot Password Anew group named after the account name will be created by default. You can also m |

Рисунок 22. Добавление устройства.

## Шаг 11

Добавьте группу. Для этого перейдите на вкладку «Группа», нажмите «Добавить группу», введите имя группы и нажмите «Ок». Можно создать группу по имени устройства, для этого необходимо проставить галочку «Создание группы по имени устройства».

|                              |                   | Network | :0% CPU:41% Mer | nory:12%     |               | admin 15:2      | 3:32 🖴 🗕 🗖 🛪 |  |  |  |
|------------------------------|-------------------|---------|-----------------|--------------|---------------|-----------------|--------------|--|--|--|
| сервер Группа                |                   |         |                 |              |               |                 |              |  |  |  |
| 😹 Добавить гру 🍞 Удалить гру | Ресурсы группы AR | 1916    |                 |              |               |                 |              |  |  |  |
| Поиск.                       | 🕂 Импорт          | Измен   | Удаление        | Удал. конфиг | VCA Configura | Фильтр          | овать        |  |  |  |
| + 🔄 N29WP<br>+ 🔄 N23WP       | Псевдоним.        | •       |                 | IP           | Серийн        | ый № устройста. |              |  |  |  |
|                              |                   | L       | Добавить группу | ж            |               |                 |              |  |  |  |
|                              | Имя группы:       |         |                 |              |               |                 |              |  |  |  |
|                              |                   |         | ОК              | Отмена       |               |                 |              |  |  |  |

Рисунок 23. Вход в аккаунт.

## ГРАФИЧЕСКИЙ ИНТЕРФЕЙС

NOVICON PRO

## Шаг 12

Для добавления камер к просмотру необходимо выбрать пункт «Кодирование каналов» и нажать «Импорт».

| ROVISSIM PRO IVMS4/1                                                           | Network:0% CPU:68% Memory:12% |       |          |              |               | admin        | 15:33:44  | ₽ - | = × |
|--------------------------------------------------------------------------------|-------------------------------|-------|----------|--------------|---------------|--------------|-----------|-----|-----|
|                                                                                |                               |       |          |              |               |              |           |     |     |
| сервер Группа                                                                  |                               |       |          |              |               |              |           |     |     |
| 🝃 Добавить гру 🍞 Удалить гру                                                   | Ресурсы группы AR1            | 916   |          |              |               |              |           |     |     |
| Поиск.                                                                         | 🕂 Импорт                      | Измен | Удаление | Удал. конфиг | VCA Configura | Φ            | ильтроват | ь   |     |
| + 🗎 N29WP                                                                      | Псевдоним.                    | ^     |          | IP           | Серийн        | ный № устроі | йста.     |     |     |
| <ul> <li>N23WP</li> <li>Кодирование каналов</li> <li>Тревожный вход</li> </ul> |                               |       |          |              |               |              |           |     |     |

Рисунок 24. Импорт камеры.

## Шаг 13

В появившемся окне слева отображаются устройства и каналы на каждом устройстве, которые можно добавить для просмотра. В правой стороне отображаются группы, в которые добавляются каналы (можно добавлять в одну группу каналы с разных устройств). Для добавления всех устройств со всеми со всеми каналами нажмите «Импортировать все», для добавления только одного устройства нажмите (при этом будет создана папка с именем этого устройства), для добавления выделенного канала нажмите «Импортировать». Для обновления списка нажмите

## ГРАФИЧЕСКИЙ ИНТЕРФЕЙС

**NOVICOM** PRO

| воерите устроиство Все | ~ | 2     |               | France                |            |
|------------------------|---|-------|---------------|-----------------------|------------|
| кодирование каналов    |   | 800 8 |               | Поиск                 | <u>ب</u>   |
| N29WP                  |   | 2 🗘   |               | 🕂 🖶 N29WP-Кодирован   | ие каналов |
|                        |   |       |               | 🛨 🔄 N23WP-Кодирован   | ие каналов |
| - MAR                  |   |       |               | 🛨 😂 engine-Кодировани | е каналов  |
|                        |   |       |               | 의 AR1916-Кодирован    | ие каналов |
| N23WP                  |   | ک 😂 🍪 |               |                       |            |
|                        |   |       |               |                       |            |
|                        |   |       | Импортировать |                       |            |

Рисунок 25. Окно импорта камер.

## Шаг 14

После добавления выбранных каналов в группу, двойным щелчком мыши на любой из камер откройте окно настроек камеры. В данном окне необходимо: задать имя камеры, выбрать основной или дополнительный поток, установить протокол передачи, ввести проверочный 6-значный код в графу «Проверочный код» (Encryption Key).

Для быстрого назначения всех установок для остальных каналов нажмите «Копия на» и выделите необходимые камеры (название при этом будет изменено только на одной, исходной, камере). Нажмите «Ок» для сохранения настроек.

| Имя:            | N23WP_Kamepa1  |   |
|-----------------|----------------|---|
| Тип камеры:     | Основной поток | ~ |
| Тип протокола:  | TCP            | ~ |
| Encryption Key: |                |   |
|                 |                |   |
|                 | -              |   |
| Копия на.       | ]              |   |

Рисунок 26. Изменение настроек камеры.

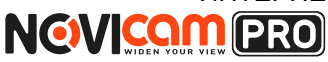

## ГРАФИЧЕСКИЙ ИНТЕРФЕЙС

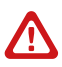

#### Внимание:

для корректного отображения камеры необходимо ввести проверочный код. Чтобы закрыть окно импорта, нажмите x

в правом верхнем углу.

## Шаг 15

Для просмотра камер выберите пункт «Вид – Основной ракурс». В левой части будут отображаться добавленные устройства. Разверните папку группы, камеры из которой необходимо просматривать, нажав на 🖝 слева от неё. Перетащите требуемые каналы в любое из окон просмотра справа (при двойном нажатии на камеру, она также начнёт отображаться в выделенном окне справа).

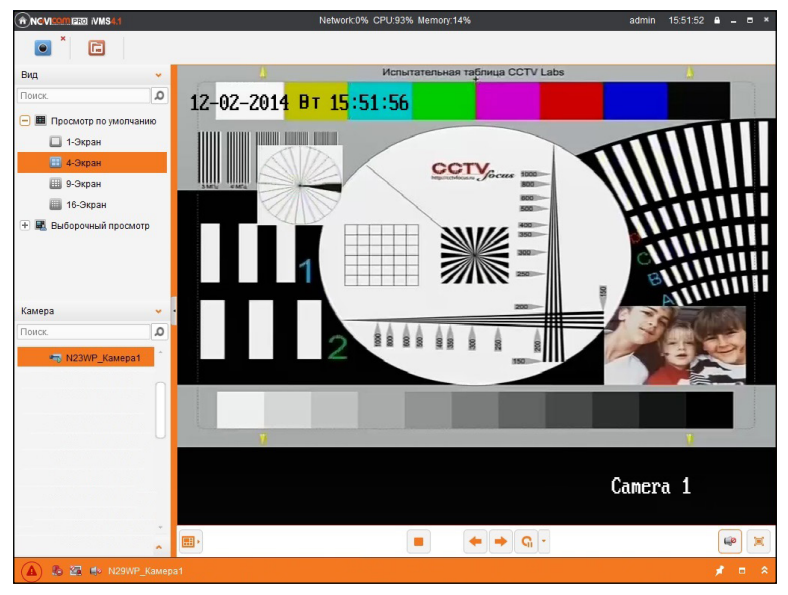

Рисунок 27. Просмотр камеры.

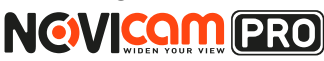

## ГРАФИЧЕСКИЙ ИНТЕРФЕЙС

## Доступ с мобильных устройств

Для доступа к устройствам с мобильных телефонов или планшетов, необходимо использовать программу iVMS 4.5 PRO для смартфонов и

планшетов на платформе Android и iOS.

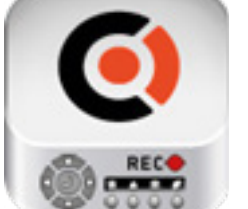

iVMS 4.5 PRO

Для того, чтобы скачать приложение:

1) Войдите со своего мобильного устройства в Google Play (для Android) или AppStore (для iOS).

 Введите в строке поиска название приложения – «iVMS 4.5 PRO».

3) Нажмите на кнопку «Установить» и дождитесь окончания загрузки, значок приложения появится на рабочем столе.

Приложения имеют сходный интерфейс. Введите логин и пароль от своей учётной записи в облачном сервисе Р2Р и все добавленные устройства будут доступны к просмотру на мобильном.

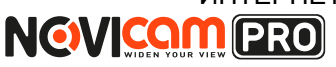

## СПЕЦИФИКАЦИЯ

| Модель      |                                      | NOVIcam PRO TR1108                                                                                                    |
|-------------|--------------------------------------|----------------------------------------------------------------------------------------------------|
| Система     | Процессор                            | HiSilicon                                                                                                    |
|             | Производитель-<br>ность              | Мультиплекс (одновременно: живое видео, за-<br>пись, воспроизведение, сеть, архивирование,<br>меню)                               |
|             | Операционная<br>система              | Интегрированная OS Linux                                                                                                    |
|             | Графический<br>интерфейс             | Русифицирован. Основное, всплывающее и<br>быстрое меню                                                                            |
|             | Ограничение<br>доступа               | Администратор + Пользователь (установка прав доступа, ручная блокировка)                                                          |
|             | Журнал событий                       | Указание канала, даты и времени начала и окон-<br>чания события                                                                   |
|             | Видео вход                           | 8 x BNC, 1.0В р-р, 75Ом (Автоопределение)                                                                                         |
|             | Видео выход                          | 1 x VGA (1920x1080)<br>1 x HDMI (1920x1080)                                                                                       |
|             | Входной поток                        | 60 Мбит/с                                                                                                    |
|             | Выходной поток                       | 60 Мбит/с                                                                                                    |
|             | Аудио вход                           | 1 x RCA                                                                                                    |
|             | Аудио выход                          | 1 x RCA                                                                                                    |
| Видео/Аудио | Вывод на экран                       | Деление 1/4/6/8/9 каналов, зум, переключение<br>каналов, скрытие камеры<br>Настройка выхода (стандарт, светлый, мягкий,<br>яркий) |
|             | Разрешение под-<br>держиваемых камер | 1080р / 720р / 960Н (В зависимости от версии.<br>Подробности на сайте www.novicam.ru)                                             |
|             | Живое видео                          | 8 x 1080p / 720p / 960H 25 к/с + IP (В зависи-<br>мости от версии. Подробности на сайте www.<br>novicam.ru)                       |
|             | Запись Н.264<br>(G.711u)             | 8 x 1080p 12 к/с, 8 x 720p / 960H 25 к/с, IP (В зави-<br>симости от версии. Подробности на сайте www.<br>novicam.ru)              |
|             | Воспроизведение                      | 4 x 1080p 12 к/с, 8 x 720p / 960H 25 к/с, IP (В зави-<br>симости от версии. Подробности на сайте www.<br>novicam.ru)              |
|             | Сеть                                 | 8 x 1080p 12 к/с, 8 x 720p / 960H 25 к/с + IP (В<br>зависимости от версии. Подробности на сайте<br>www.novicam.ru)                |

## СПЕЦИФИКАЦИЯ

| Mo          | дель                     | NOVIcam PRO TR1108                                                                                                    |
|-------------|--------------------------|----------------------------------------------------------------------------------------------------|
| Видео/Аудио | Режимы записи            | Ручной<br>По расписанию<br>По тревоге / По движению (Предзапись 0-30<br>сек, Постзапись 5-600 сек)                                                                                                    |
|             | Настройки<br>каналов     | Независимые для каждого: параметры записи,<br>настройки детектора движения, маскировка<br>области (4 зоны), цвет изображения (2 интервала<br>работы), отображение имени, даты                             |
|             | Объём записи<br>на канал | 1080р - 93 Гб/сутки, 720р - 43 Гб/сутки, 960H<br>- 32 Гб/сутки, D1 - 27 Гб/сутки, VGA - 13.5 Гб/<br>сутки, CIF - 6.75 Гб/сутки (указан максимум,<br>фактический зависит от скорости и качества<br>записи) |
|             | Поиск                    | По дате/времени<br>По событию<br>По меткам<br>Умный поиск                                                                                                    |
| Видео/Аудио | Воспроизведение          | Вперёд и назад / Нормальное / Покадровое /<br>Замедленное (x1/2, x1/4, x1/8) / ускоренное (x2,<br>x4, x8, x16)                                                                                            |
| Интерфейс   | SATA                     | 1 х SATA 3,5" до 4Тб:<br>HDD - основное хранение данных / S.M.A.R.T. /<br>инфо: статус, общая ёмкость, доступная ёмкость                                                                                  |
|             | USB                      | 2 x USB 2.0:<br>Flash - архивирование обновление ПО, конфигу-<br>рация / инфо: статус, ёмкость<br>Мышь - управление видеорегистратором (в<br>комплекте)                                                   |
|             | RS-485                   | 1 x RS485 (Pelco-D, Pelco-P, см.список со-<br>вместимости / 2400, 4800, 9600, 19200, 38400,<br>57600, 115200 кбит/с)                                                                                      |
|             | ИК порт                  | ИК Сенсор на передней панели (пульт в ком-<br>плекте)                                                                                                    |

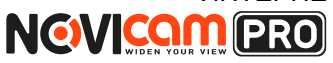

## СПЕЦИФИКАЦИЯ

| Модель     |                         | NOVIcam PRO TR1108                                                                                                    |  |
|------------|-------------------------|----------------------------------------------------------------------------------------------------|--|
| Сеть       | Порт RJ45               | 10/100 Мбит (TCP/IP, PPPoE, DHCP, DNS, DDNS, NTP, SMTP, SNMP, RTSP, NAS, UPnP, P2P)                                                                                                    |  |
|            | Битрейт на канал        | Основной поток: 1080р - 6 Мб/с,720р - 4 Мб/с,<br>960H - 3.07 Мб/с, D1 - 2.56 Мб/с, VGA1 - 1.28<br>Мб/с, CIF - 0.64 Мб/с<br>Доп. поток: 960H - 2.5 Мб/с, D1 - 1.5 Мб/с,<br>QVGA - 0.36 Мб/с, QCIF - 0.18 Мб/с<br>(указан максимум, фактический зависит от<br>скороссти и качества записи) |  |
|            | WEB браузер             | Windows 8 / 7 / VISTA / XP                                                                                                    |  |
|            | CMS программа           | Windows 8 / 7 / VISTA / XP                                                                                                    |  |
|            | Мобильный клиент        | Android, iPhone                                                                                                    |  |
|            | P2P                     | Windows 8 / 7 / VISTA / XP<br>Android / iPhone / iPad                                                                                                    |  |
| Тревога    | Условия<br>срабатывания | Потеря видео / детекция движения (7 уровней,<br>396 зон) / закрытие камеры (3 уровня) / систем-<br>ный сбой                                                                                                    |  |
|            | Действие                | Вывод изображения на монитор / Сигнал / Уве-<br>домление центру наблюдения / Уведомление<br>по email (картинка)                                                                                                    |  |
| тры        | Температурный<br>режим  | -10+55 C                                                                                                    |  |
| ame        | Размер (ШхВхГ)          | 315х45х242 мм                                                                                                    |  |
| пар        | Вес (Нетто / Брутто)    | 2000/2325 г                                                                                                    |  |
| физические | Питание                 | Постоянное 12В 3.3А, мощность 39.6Вт, внеш-<br>ний адаптер 100~240В, 50/60Гц (в комплекте)                                                                                                    |  |

## ГАРАНТИЙНЫЙ ТАЛОН

**NOVICOM** PRO

#### Гарантийные обязательства

NOVICAM гарантирует исправность изделия и его нормальную работу в течение трех лет, начиная с даты технического контроля, указанной в данном гарантийном талоне, при соблюдении условий, изложенных в Руководстве по эксплуатации.

Если в течение гарантийного срока в изделии обнаружится заводской дефект, NOVICAM по настоящей гарантии бесплатно произведет ремонт/замену изделия или его дефектных деталей в соответствии с приведенными ниже Условиями гарантийного обслуживания. Ремонт/замена изделия или его дефектных деталей может производиться с использованием новых или восстановленных деталей по решению NOVICAM. В случае, если приобретенное Вами изделие марки NOVICAM будет нуждаться в гарантийном обслуживании, просим Вас обратиться к дилеру, у которого Вы приобретали данное изделие или в Единую службу под-держки (тел. 8-800-555-0520).

Данная гарантия распостраняется только на продукцию, выпускаемую компанией NOVICAM. Продукция, идущая в комплекте с устройствами NOVICAM, но выпускаемая сторонними производителями, имеет гарантию производителя и обслуживается в официальных сервис-центрах этого производителя.

#### Условия гарантийного обслуживания

1. В соответствии с данной гарантией NOVICAM дает обязательства на своё усмотрение осуществить ремонт или замену изделия, на которое распространяются условия настоящей гарантии. NOVICAM не несет ответственности за любой ущерб или убытки, связанные с данным изделием, включая материальные и нематериальные потери, а именно: средства, уплаченные при покупке изделия, потери прибыли, доходов, данных при использовании изделия или других связанных с ним изделий, а также косвенные, случайные или вытекающие как следствие потери или убытки.

2. Услуги по гарантийному обслуживанию могут быть оказаны в период до окончания гарантийного срока и только по предъявлении потребителем вместе с дефектным изделием гарантийного талона с четко проставленным на нем штампом ОТК. NOVICAM может потребовать от потребителя предъявления дополнительных доказательств факта покупки изделия, необходимых для подтверждения сведений, указанных в гарантийном талоне. NOVICAM может отказать в бесплатном гарантийном обслуживании, если информация на штампе ОТК нечитабельна (невозможно разобрать дату проведения технического контроля). Настоящая гарантия не распространяется также на изделия с измененным или неразборчивым серийным номером.

3. Во избежание повреждения, потери или удаления данных с носителей информации просим Вас извлекать такие устройства до передачи изделия на гарантийное обслуживание.

4. Все дефектные изделия/детали, которые подверглись замене на новые, переходят в собственность NOVICAM.

5. Настоящая гарантия не распространяется на:

- 5.1. периодическое обслуживание, ремонт или замену частей в связи с их естественным износом\*;
- 5.2. расходные материалы (компоненты), которые требуют периодической замены на протяжении срока службы изделия, например, элементы питания;
- 5.3. риски, связанные с транспортировкой Вашего изделия «до» и «от» NOVICAM;
- 5.4. повреждения или модификации в результате:
  - а) неправильной эксплуатации, включая:
  - неправильное обращение, повлекшее физические, косметические повреждения

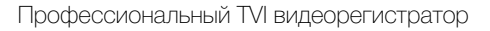

## ГАРАНТИЙНЫЙ ТАЛОН

**NOVICOM** PRO

или повреждения поверхности, деформацию изделия или повреждение жидкокристаллических дисплеев;

 нарушение правил и условий установки, эксплуатации и обслуживания изделия, изложенных в Руководстве по эксплуатации и другой документации, передаваемой потребителю в комплекте с изделием;

 установку или использование изделия с нарушением технических стандартов и норм безопасности, действующих в стране установки или использования;

б) использования программного обеспечения, не входящего в комплект поставки изделия или в результате неправильной установки программного обеспечения, входящего в комплект изделия;

в) использования изделия с аксессуарами, периферийным оборудованием и другими устройствами, тип, состояние и стандарт которых не соответствует рекомендациям изготовителя изделия;

г) ремонта или попытки ремонта, произведённых лицами или организациями, не являющимися NOVICAM или официальными сервис-центрами NOVICAM;

 д) регулировки или переделки изделия без предварительного письменного согласия с NOVICAM;

е) небрежного обращения;

ж) несчастных случаев, пожаров, попадания насекомых, инородных жидкостей, химических веществ, других веществ, затопления, вибрации, высокой температуры, неправильной вентиляции, колебания напряжения, использования повышенного или неправильного питания или входного напряжения, облучения, электростатических разрядов, включая разряд молнии, и иных видов внешнего воздействия или влияния.

6. Настоящая гарантия распространяется исключительно на аппаратные компоненты изделия. Гарантия не распространяется на программное обеспечение.

\*Под естественным износом понимается ожидаемое уменьшение пригодности детали в результате износа или обычного воздействия окружающей среды. Интенсивность износа и долговечность детали, зависит от условий ее работы (характера нагрузки, величины удельного давления, температуры и т. д.), а также материала детали, регулировки, смазки, своевременности и тщательности выполнения работ по техническому обслуживанию, соблюдения правил и условий эксплуатации видеокамеры, изложенных в Руководстве по эксплуатации видеокамеры NOVIcam.

> Все возникающие вопросы Вы можете задать на форуме www.forum.novicam.ru

> > Адреса Авторизированных Сервисных Центров (АСЦ) Вы можете посмотреть на сайте www.novicam.ru

Собрано в Китае из оригинальных комплектующих производства Японии под контролем "Новые камеры" РОССИЯ

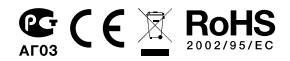

## ИНТЕРНЕТ-МАГАЗИН: TELECAMERA.RU

#### ИНТЕРНЕТ-МАГАЗИН: TELECAMERA.RU

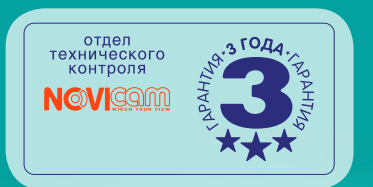

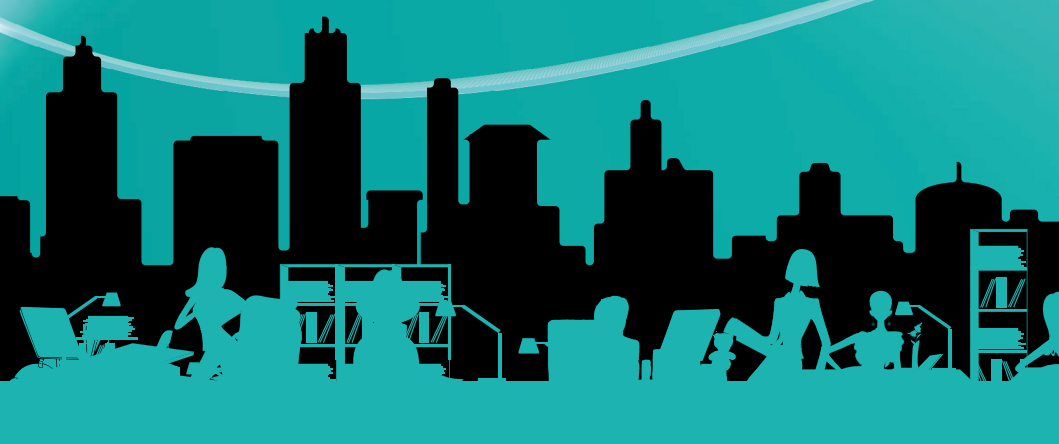